Estimadas familias:

En este archivo os mostramos la forma en la que tenéis que configurar el acceso a los libros digitales de Santillana de 1º a 6º de Primaria (Lengua, Matemáticas, Sociales y Naturales). Por una cuestión de protección de datos, este año es necesario que las familias os registréis a través del enlace <u>https://av.santillana.es/av/login/choice</u>.

Tenéis que pulsar en <u>"crear cuenta"</u> y tenéis que rellenar estos datos:

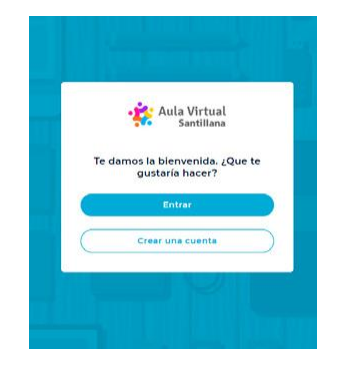

Aparecerá la siguiente página, donde crearéis una cuenta <u>utilizando un correo auténtico y una contraseña</u> <u>propia</u>:

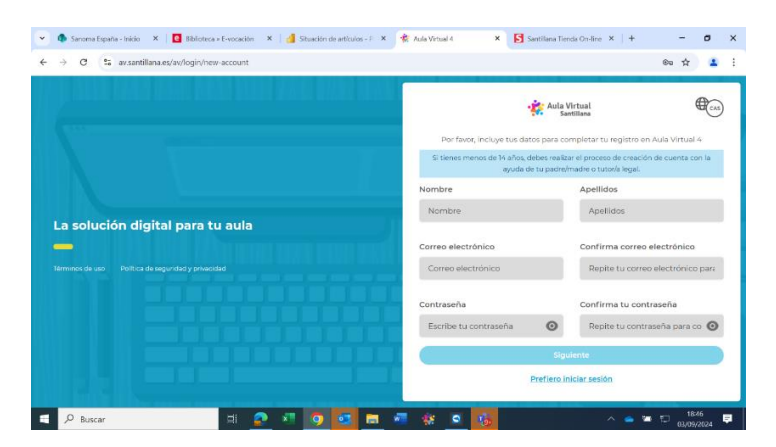

Una vez creado el usuario, os pedirá <u>el usuario y la contraseña de la licencia</u> que aparece en la parte superior derecha de la hoja que recibiréis o habéis recibido a través de vuestros hijos e hijas.

| - Aula                                                                                              | Virtual                                                                                                    |
|----------------------------------------------------------------------------------------------------|----------------------------------------------------------------------------------------------------|
| Por últime, <b>introduce la li</b><br>contra:                                                       | cencia de un libro y su<br>seña                                                                                |
| Licencia del libro                                                                                  |                                                                                                    |
| Licencia del libro                                                                                  |                                                                                                    |
| Contraseña de la licencia                                                                           |                                                                                                    |
| Contraseña de la licencia                                                                           | e                                                                                                    |
| No soy un robot                                                                                     | INCAPTCHA<br>Presided - Tarmer                                                                                 |
| Al hacer click en "Finalizar" acepta<br>plataformo y reconoces baber side<br>seguridad y privacidad | e Términos de uso de esta<br>a efermado de Política de                                                         |
| Atrás                                                                                               | Finalizar                                                                                                    |
| Destine late                                                                                        | and and a second second second second second second second second second second second second second second se |

• Al introducirlos, os llegará un email al correo electrónico indicado en el que pulsaréis en "activar cuenta".

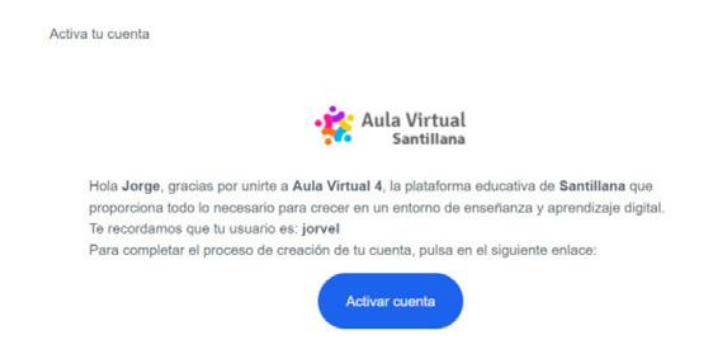

• A partir de ahí, ya podréis entrar en el AV4 online, utilizando el correo electrónico utilizado en el registro y la contraseña creada por vosotros/as.

| 🐐 seruma espena - moni 🥆 📔 monie e crecercum 🤺 🚰 Sibadon de atoulos - 👘 🕺 Aud Vintué 4 | ST seconds trends On-line X   +                                |          | 0    | ' |
|----------------------------------------------------------------------------------------|----------------------------------------------------------------|----------|------|---|
| C S av.santillana.es/av/login/auth                                                     |                                                                | 6a 1     | ¢ .  |   |
|                                                                                        |                                                                |          |      |   |
|                                                                                        | Aula Virtual<br>Santillana                                     | <b>a</b> |      |   |
| $\mathbf{N} = \mathbf{V}$                                                              | Accede a tu cuenta<br>Nombre de usuario o correo electrónico   |          |      |   |
|                                                                                        | danielviveromacho                                              | Ø        |      |   |
| La solución digital para tu aula                                                       | Contraseña                                                     |          |      |   |
| 🗕 dala 1991 II. Barann neu ann ast 1993 i                                              |                                                                | o        |      |   |
| Termines de uno Politica de seguridad y privacidad                                     | ¿Olvidaste tu contraseña?<br>O ¿Aún no has activado tu cuenta? |          |      |   |
|                                                                                        | Entrar                                                         |          |      |   |
|                                                                                        | G Iniciar sesión con Coogle                                    |          |      |   |
|                                                                                        | Crear una cuenta                                               |          |      |   |
|                                                                                        |                                                                | -        | 1854 |   |

Y ya aparecerán los libros asociados a esa licencia:

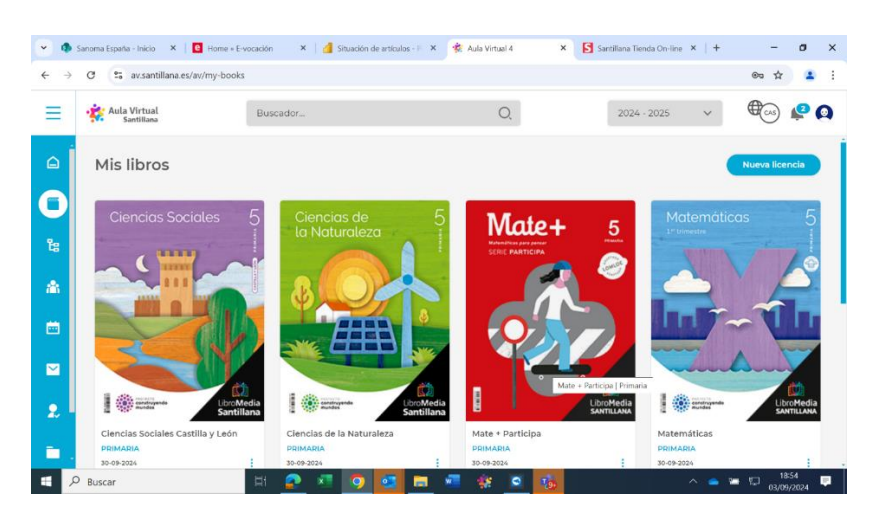

En esta página (<u>https://santillana.es/aula-virtual/</u>) podéis consultar también un vídeo-tutorial de dos minutos de duración denominado "primeros pasos" donde se explica este procedimiento.

Atentamente,

El equipo directivo.